#### Содержание

| 1 Главный экран                                              | 2  |
|--------------------------------------------------------------|----|
| 2 Включение/выключение и перезагрузка                        | 4  |
| 3 Передача файлов                                            | 5  |
| 3.1 Проводной режим (USB2.0 OTG)                             | 6  |
| 3.2 Беспроводной режим Bluetooth                             | 7  |
| 4 Переключение режима X-Paper                                | 9  |
| 5 Настройки стилуса                                          | 14 |
| 5.1 Калибровка стилуса                                       | 14 |
| 5.2 Настройка кнопок                                         | 16 |
| 6 Редактирование скриншотов и заметки при выключенном экране | 18 |
| 6.1 Редактирование скриншотов                                | 18 |
| 6.2 Заметки при выключенном экране                           | 19 |
| 7 Настройки предотвращения случайных касаний пальцем         | 20 |
| 8 Сбор бонусов                                               | 20 |
| 8.1 Сбор бонусов XPPen Notes                                 | 20 |
| 8.2 Сбор бонусов WPS                                         | 24 |
|                                                              |    |

# 1 Главный экран

Главный экран имеет простой дизайн, что делает работу более быстрой и персонализированной.

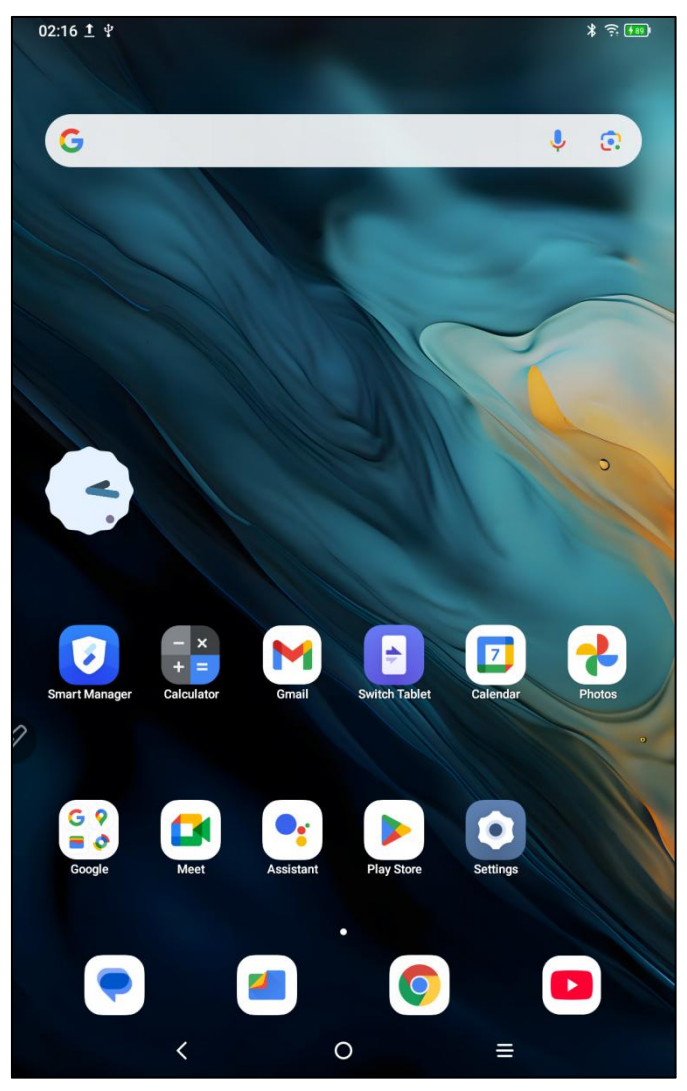

Верхняя строка состояния: Отображает состояние графического планшета и уведомления. Нижняя панель избранного: Размещение часто используемых приложений, которые можно удалять или заменять.

Помимо настройки главного экрана (обои, тема, виджеты и т.д.) в настройках, вы также можете нажать и удерживать пустую область главного экрана, чтобы войти в интерфейс настроек главного экрана, как показано ниже:

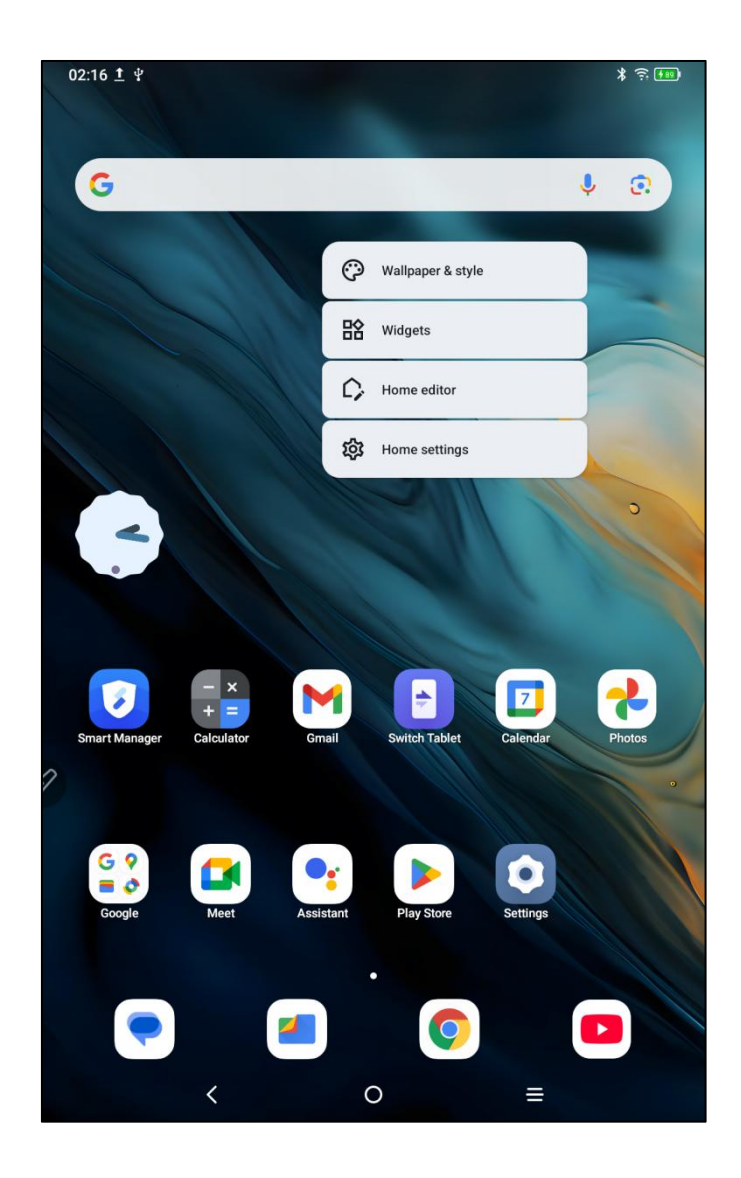

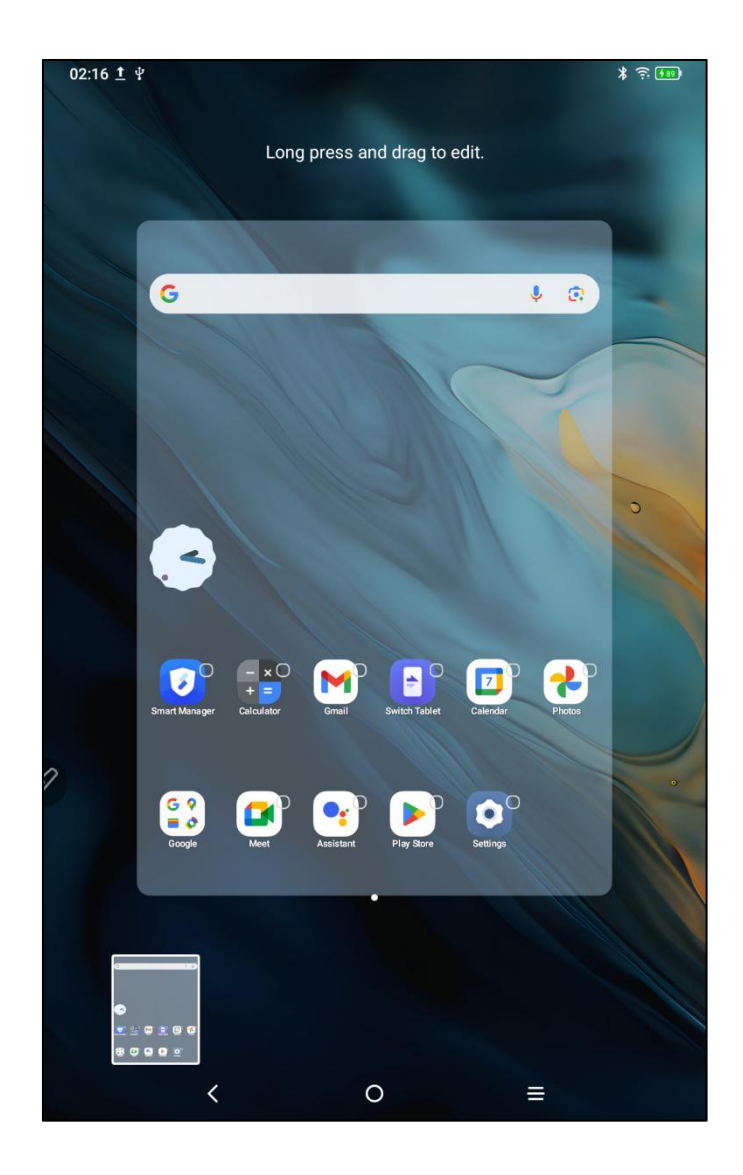

# 2 Включение/выключение

И

## перезагрузка

#### Включение

Нажмите и удерживайте кнопку питания около 5 секунд. Когда появится экран загрузки, отпустите кнопку питания.

#### Выключение или перезагрузка

Нажмите и удерживайте кнопку питания около 2 секунд, появится страница с подсказкой (как показано ниже), выберите Выключение или Перезагрузка.

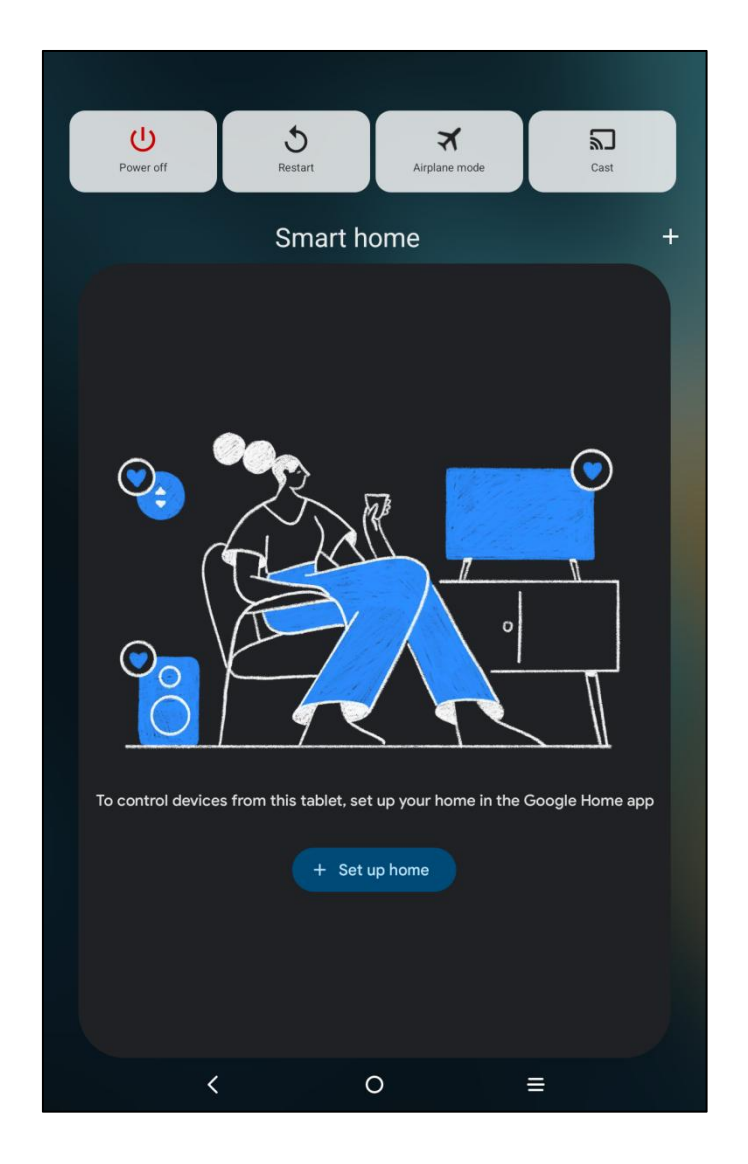

#### Примечание:

Регулярная перезагрузка планшета может очистить кэш и поддерживать планшет в хорошем состоянии. Если планшет работает некорректно, вы также можете попробовать решить проблему с помощью перезагрузки.

#### Принудительное выключение

Если планшет работает некорректно и не может быть восстановлен перезагрузкой, вы можете попробовать нажать и удерживать кнопку питания более 10 секунд для принудительного выключения.

# 3 Передача файлов

Существует два способа передачи или синхронизации файлов между планшетом и компьютером.

## 3.1 Проводной режим (USB2.0 OTG)

Выполните следующие действия:

Шаг 1: Подключите планшет к компьютеру с помощью USB-кабеля

Шаг 2: На планшете появится всплывающее окно с предложением выбрать способ использования (передача файлов или передача изображений)

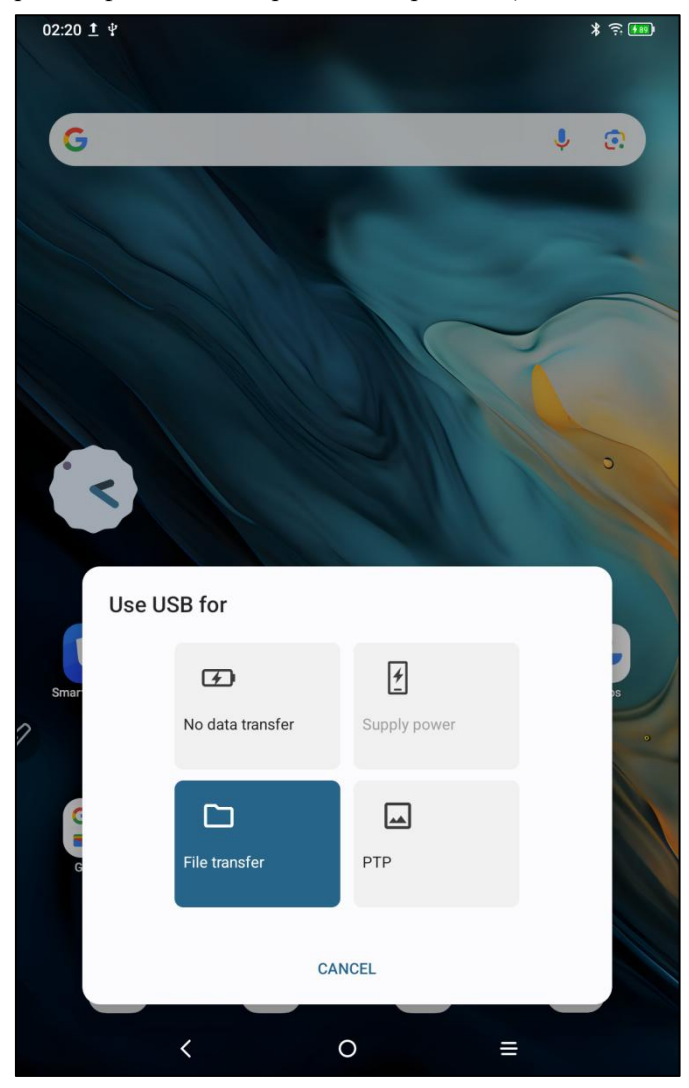

Шаг 3: Откройте компьютер (Windows или Mac), и вы увидите соответствующую папку каталога диска (как показано ниже).

#### Внимание:

1. На компьютере Mac необходимо сначала установить приложение Android File Transfer.

2. Компьютеры с Windows XP могут иметь проблемы с подключением. Пожалуйста, загрузите и установите Windows Media Player 11 или выше.

Схема каталога файлов Windows:

| 此电脑 > Magic Note Pad > Internal shared stora | age       | じ ~           | 在 Internal shared storage , |
|----------------------------------------------|-----------|---------------|-----------------------------|
| Alarms                                       | Android   | Audiobooks    |                             |
|                                              | Documents | Download      |                             |
| Movies                                       | Music     | Notifications |                             |
| Pictures                                     | Podcasts  | Recordings    |                             |
| Ringtones                                    |           |               |                             |
| ~                                            |           |               |                             |

Схема каталога файлов Mac OS:

| • • •             | 🇳 Magic Note Pad           |               |          |
|-------------------|----------------------------|---------------|----------|
| $\langle \rangle$ |                            |               | <b>—</b> |
| Name              | ^                          | Last Modified | Size     |
| > 📄 Alarms        |                            |               |          |
| > 📄 Android       |                            |               |          |
| > 📄 Audiobooks    |                            |               |          |
| > DCIM            |                            | ana ana       |          |
| > Documents       |                            |               |          |
| > 🛅 Download      |                            |               |          |
| > 🛅 Movies        |                            |               |          |
| > 🛅 Music         |                            |               |          |
| > Dotifications   |                            |               |          |
| > Pictures        |                            |               |          |
| > Podcasts        |                            |               |          |
| > Recordings      |                            |               |          |
| > Ringtones       |                            |               |          |
|                   |                            |               |          |
|                   |                            |               |          |
|                   |                            |               |          |
|                   |                            |               |          |
|                   |                            |               |          |
|                   |                            |               |          |
|                   |                            |               |          |
|                   | 13 items, 93.87 GB availab | ble           |          |

### 3.2 Беспроводной режим Bluetooth

По сравнению с проводной синхронизацией файлов, беспроводной Bluetooth более удобен, но в настоящее время поддерживает передачу только между устройствами Android и компьютерами Windows и не поддерживает устройства iOS и macOS.

Выполните следующие действия:

Шаг 1: Включите Bluetooth на отправляющем и принимающем устройствах (на примере компьютера Windows)

Шаг 2: Найдите "Получить файлы" в параметрах Bluetooth на компьютере Windows и нажмите для перехода в состояние "Получить файлы"

Шаг 3: Выберите файл, который хотите передать на планшете, и выберите "Bluetooth" для общего доступа, как показано ниже.

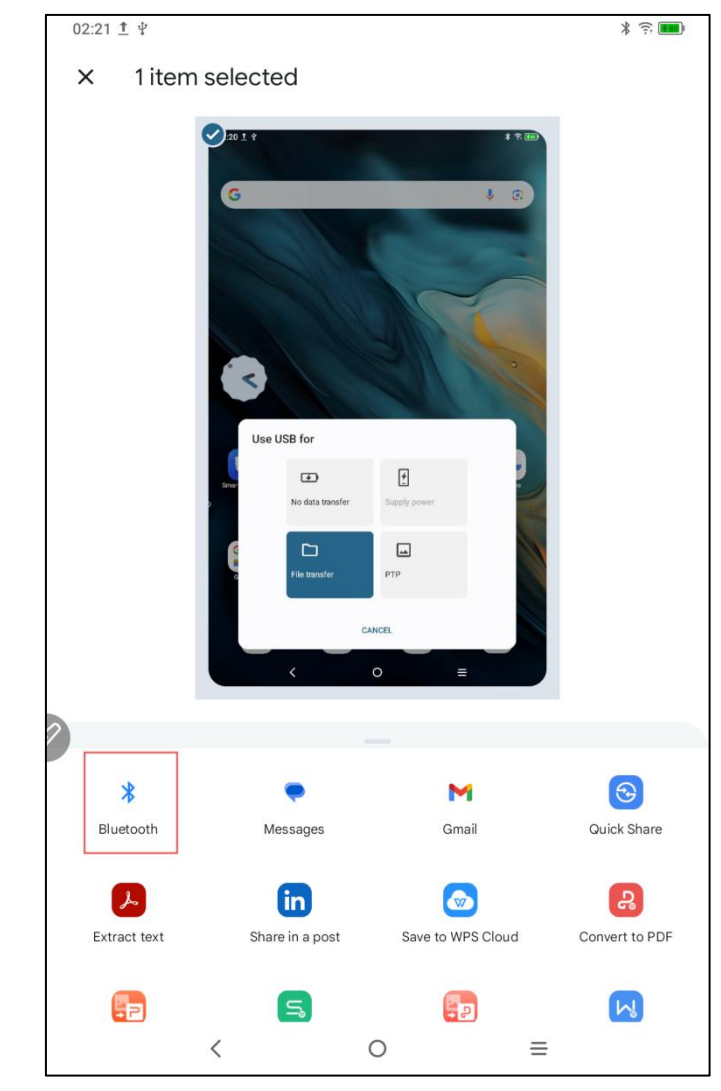

Шаг 4: Выберите устройство для получения в списке устройств Bluetooth Шаг 5: Компьютер получает файл и выбирает путь для сохранения. Передача файла завершена, как показано ниже.

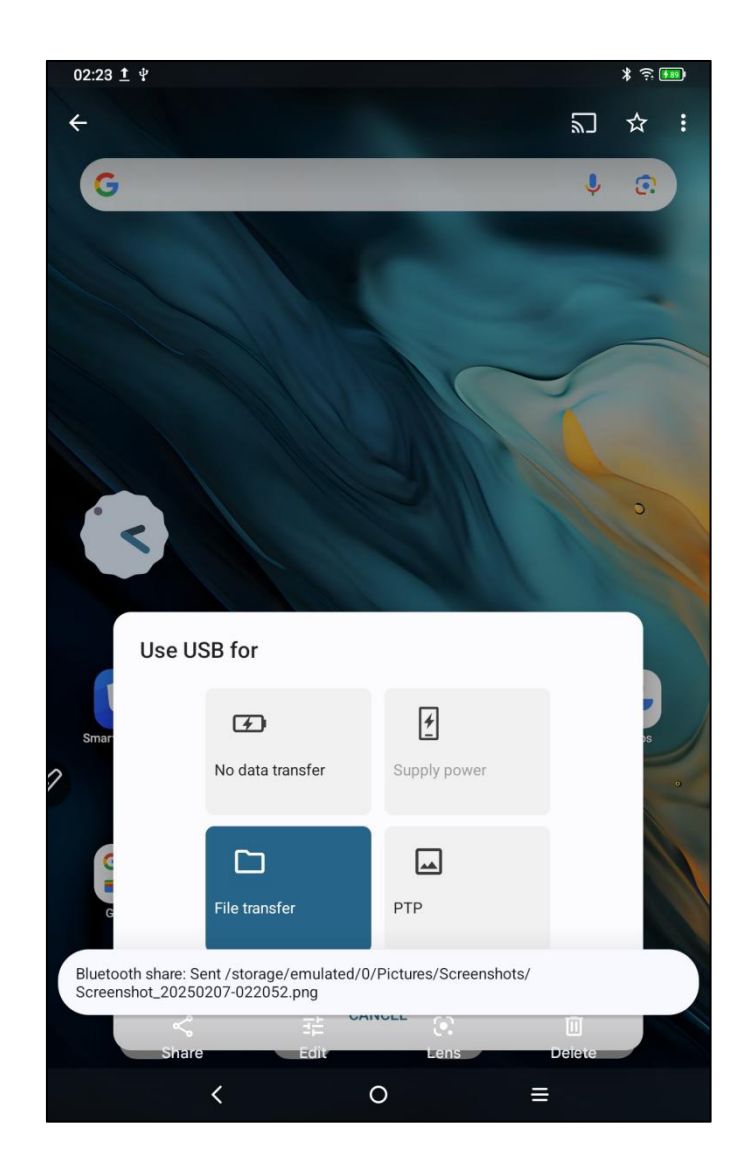

# 4 Переключение режима X-Paper

Существует два способа входа в Х-Рарег:

Способ 1: Выполните следующие действия: Шаг 1: Откройте Настройки Шаг 2: Найдите пятый пункт "Зона X-Paper", как показано ниже:

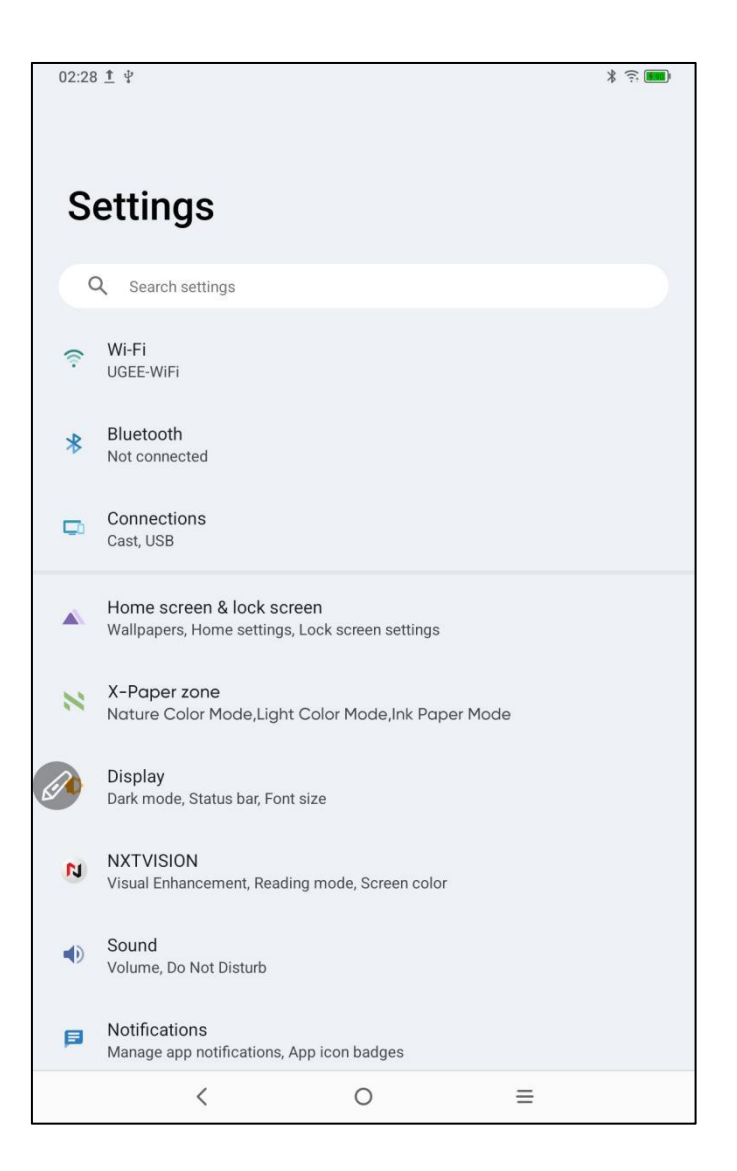

Шаг 3: Доступны три режима: "Режим естественных цветов", "Режим светлых цветов" и "Режим чернил на бумаге", как показано на рисунке ниже;

| 22:20           | ) ₫ ₽                                                                                                    |                                                                         | * 🔅 💷     |
|-----------------|----------------------------------------------------------------------------------------------------|-------------------------------------------------------------------------|-----------|
| <               | X-Paper                                                                                                    |                                                                         |           |
| Shor            | rt press X-Paper                                                                                                    | key                                                                     |           |
|                 |                                                                                                    |                                                                         |           |
|                 |                                                                                                    |                                                                         |           |
| Short<br>to ent | press X-Paper key on<br>er.                                                                                                    | the side of device, and you can choose one of the following th          | ree modes |
| Long            | g press X-Paper<br>h the modes between l                                                                                                    | key<br>.ight Color Mode and Nature Color Mode                           |           |
| CURR            | ENT MODE                                                                                                    |                                                                         |           |
| (23.9-          | E Constantina de la constantina de la constant | Nature Color Mode<br>High definition bright original colors             | ۲         |
| 2               |                                                                                                    | Light Color Mode<br>Low saturation soft color paper-like display effect | 0         |
| 23.9.           |                                                                                                    | Ink Paper Mode<br>Paper-like display effect with black and white ink    | 0         |
|                 | <                                                                                                    | 0 ≡                                                                     |           |

| 22:20 1 4                              |                                                                     | * 100    |
|----------------------------------------|---------------------------------------------------------------------|----------|
| < X-Paper zo                           | ne                                                                  |          |
| Short press X-Paper                    | r key                                                               |          |
|                                        |                                                                     |          |
|                                        |                                                                     |          |
|                                        |                                                                     |          |
|                                        |                                                                     |          |
|                                        |                                                                     |          |
|                                        |                                                                     |          |
| Short press X-Paper key o<br>to enter. | n the side of device, and you can choose one of the following three | ee modes |
| Long press X-Pape                      | r kev                                                               |          |
| Switch the modes between               | Light Color Mode and Nature Color Mode                              |          |
| CURRENT MODE                           |                                                                     |          |
| • 0 •                                  |                                                                     |          |
|                                        | Nature Color Mode                                                   | 0        |
| 23.9 mm                                | righ definition bright original colors                              |          |
|                                        |                                                                     |          |
| 12<br>36<br>00                         | Light Color Mode                                                    | ~        |
| 23.9 yrs                               | Low saturation soft color paper-like display effect                 | ۲        |
|                                        |                                                                     |          |
| 12 00                                  |                                                                     |          |
|                                        | Ink Paper Mode                                                      | 0        |
| 23.9 store                             | r upor nice display effect with black and White lifk                |          |
| (                                      | 0 =                                                                 |          |
|                                        |                                                                     |          |

| 22:20 1 4                                                                                                    |                                                                         | * 🙃 🔟   |
|----------------------------------------------------------------------------------------------------|-------------------------------------------------------------------------|---------|
| < X-Paper                                                                                                    |                                                                         |         |
| Short press X-Paper                                                                                                    | key                                                                     |         |
|                                                                                                    |                                                                         |         |
|                                                                                                    |                                                                         |         |
| Short press X-Paper key o<br>to enter.                                                                                                    | n the side of device, and you can choose one of the following thre      | e modes |
| Long press X-Paper<br>Switch the modes between                                                                                                    | r <b>key</b><br>Light Color Mode and Nature Color Mode                  |         |
| CURRENT MODE                                                                                                    |                                                                         |         |
| CONTRACTOR OF CONTRACTOR OF CO | Nature Color Mode<br>High definition bright original colors             | 0       |
|                                                                                                    | Light Color Mode<br>Low saturation soft color paper-like display effect | 0       |
|                                                                                                    | Ink Paper Mode<br>Paper-like display effect with black and white ink    | ۲       |
| <                                                                                                    | 0 ≡                                                                     |         |

Способ 2: Длительное нажатие клавиши X-Paper для входа, как показано ниже:

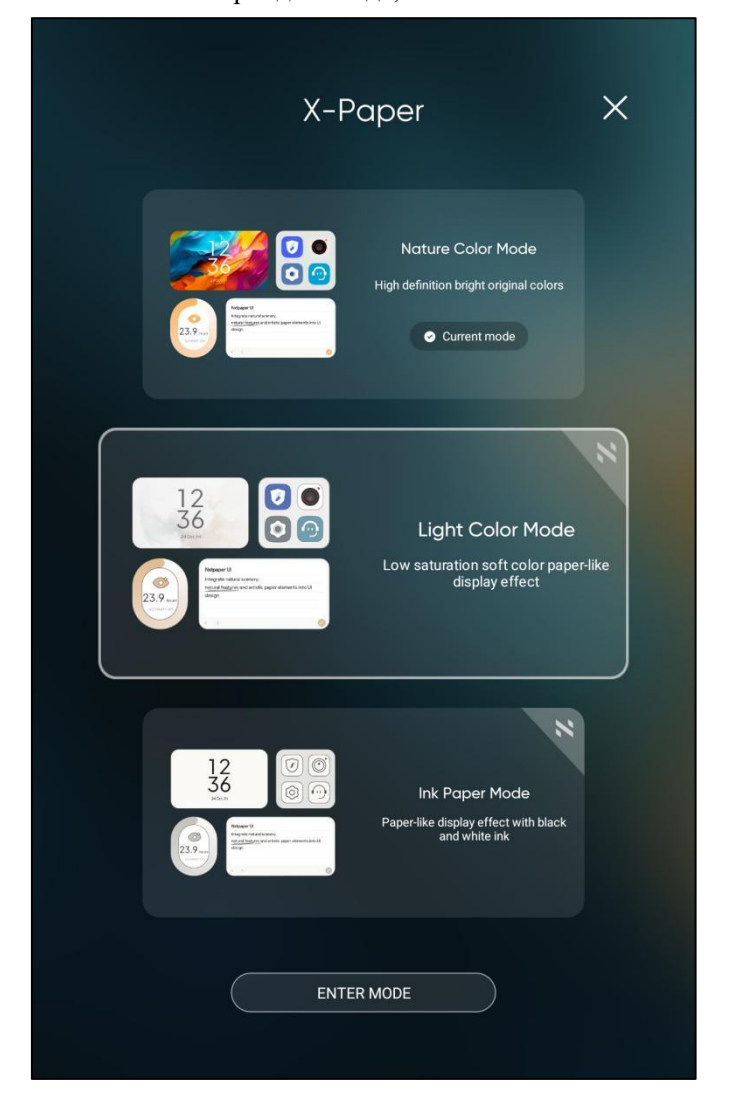

Примечание: Вы можете переключаться между режимом светлых цветов и режимом естественных цветов коротким нажатием клавиши X-Paper

## 5 Настройки стилуса

Стилус этого планшета является пассивным чувствительным к давлению пером, которое не требует питания или сопряжения по Bluetooth. Вы можете начать рисовать, как только возьмете перо.

### 5.1 Калибровка стилуса

Выполните следующие действия: Шаг 1: Откройте Настройки

Шаг 2: Найдите одиннадцатый пункт "Расширенные функции", как показано ниже:

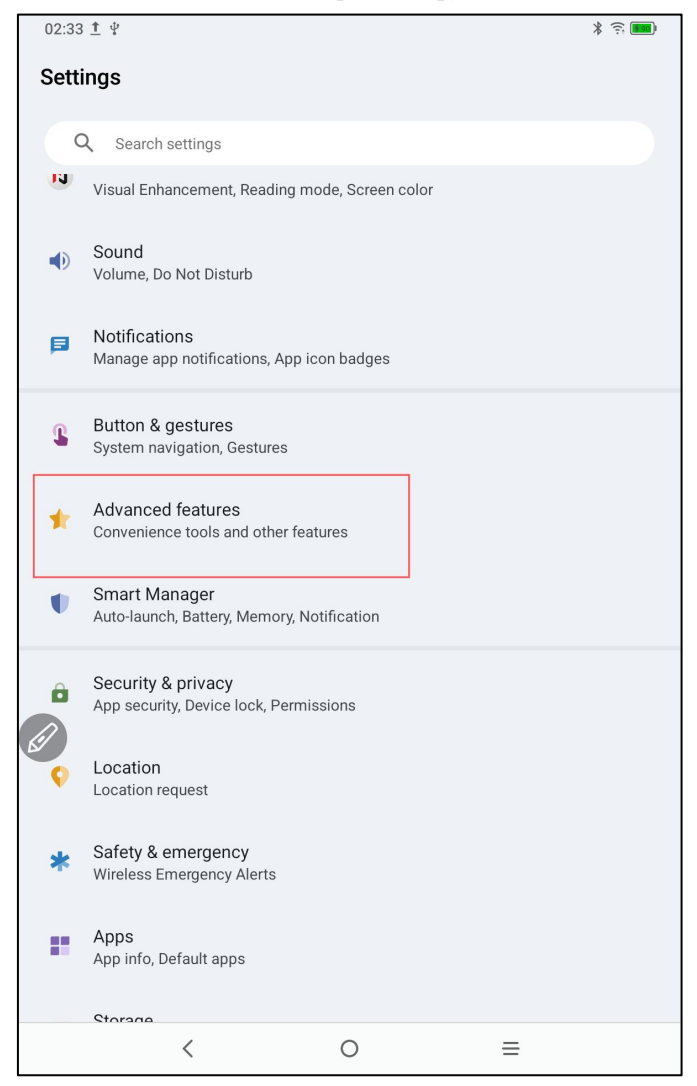

#### Шаг 3: Найдите смещение рукописного ввода

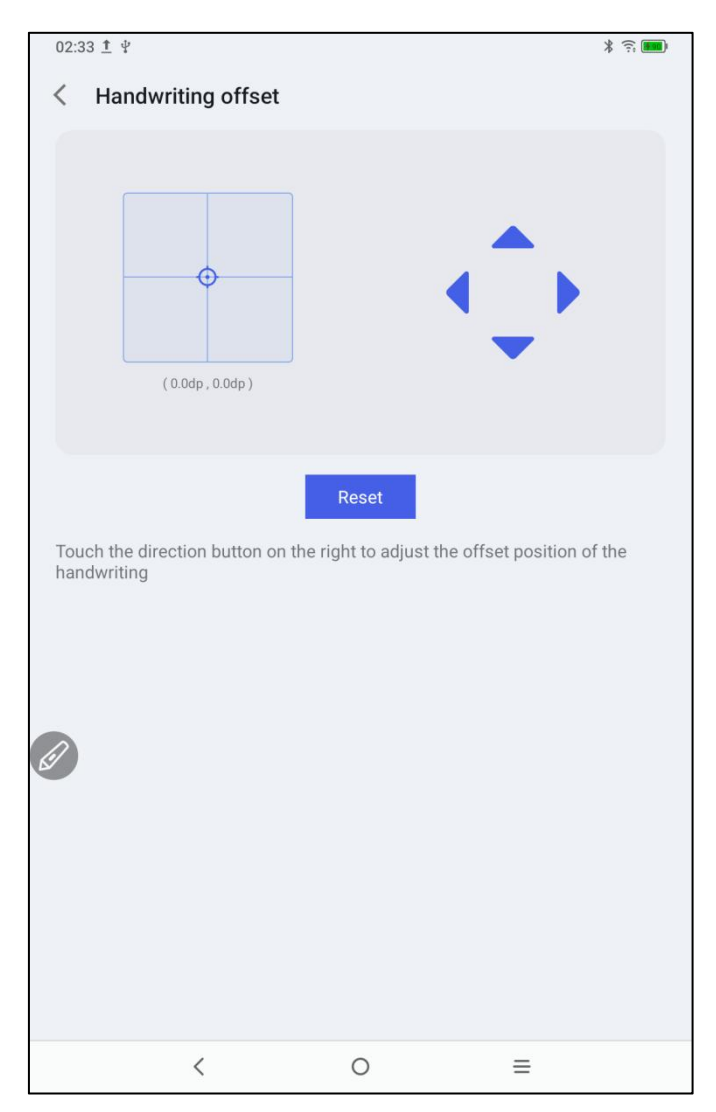

Если есть смещение позиции между кончиком пера и фактической точкой касания, вы можете включить эту функцию и нажать клавишу направления справа для регулировки положения смещения кончика пера.

### 5.2 Настройка кнопок

Выполните следующие действия:

Шаг 1: Откройте Настройки

Шаг 2: Найдите одиннадцатый пункт "Расширенные функции"

Шаг 3: Найдите стилус

Шаг 4: Найдите Настройка функций клавиш, как показано ниже:

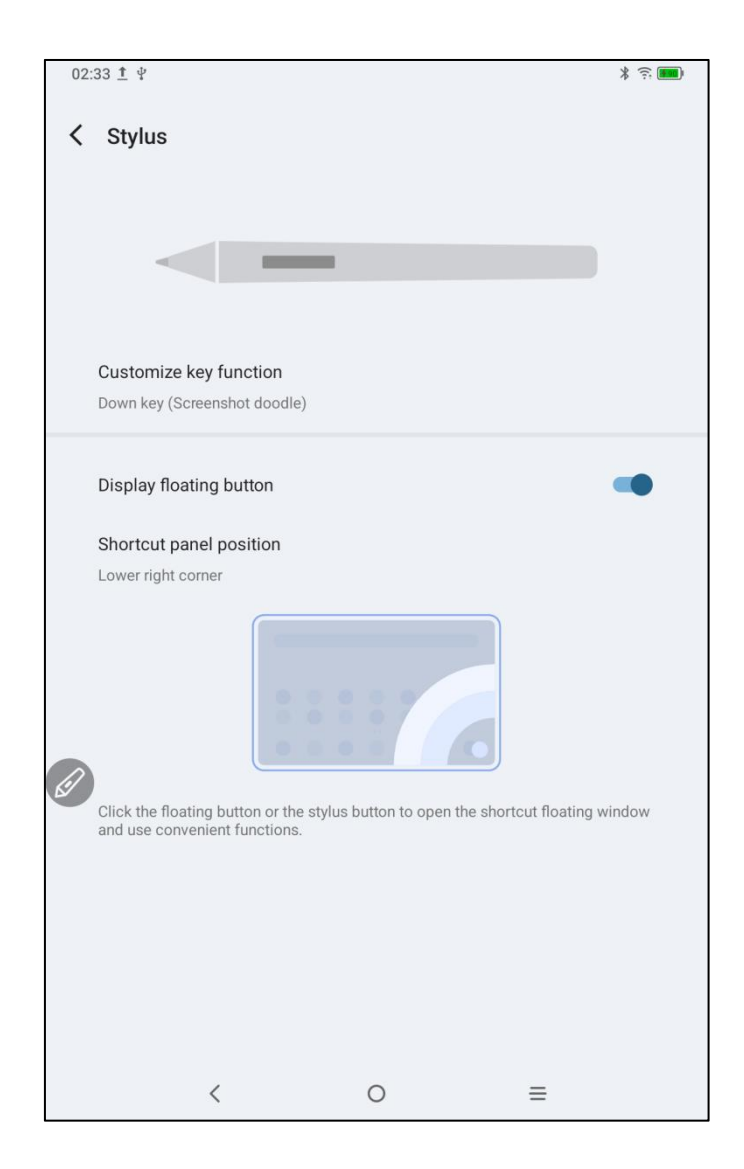

Шаг 5: Нажмите на Настройка функций клавиш

ПРИМЕЧАНИЕ: Используйте кнопки пера и одновременно касайтесь экрана для активации этой функции.

Нажав "Клавиша вниз", как показано на рисунке ниже, пользователи могут самостоятельно определить функцию кнопки пера.

|   | 02:33 <u>†</u> Ψ                                                                                                    | * €. ∎0     |
|---|----------------------------------------------------------------------------------------------------|-------------|
| • | Customize key function                                                                                                   |             |
|   | Down key<br>Press the pen button and click on the screen at the same time to enable thi<br>Down key<br>Screenshot doodle | s function. |
| ſ | Down key                                                                                                    |             |
|   | Screenshot doodle                                                                                                    | ۲           |
|   | Back                                                                                                    | 0           |
| 2 | Home screen                                                                                                    | 0           |
|   | Recents                                                                                                    | 0           |
|   | Shortcut panel                                                                                                    | 0           |
|   | Undefined                                                                                                    | 0           |
|   | CANCEL                                                                                                    |             |
|   | < O ≡                                                                                                    |             |

## 6 Редактирование скриншотов и заметки

## при выключенном экране

### 6.1 Редактирование скриншотов

Редактирование скриншотов позволяет пользователям быстро делать снимки текущего интерфейса при использовании планшета, позволяя делать записи и пометки на скриншотах. Выполните следующие действия:

1. Убедитесь, что планшет находится во включенном состоянии (кроме заблокированного состояния)

2. Нажмите и удерживайте кнопку стилуса и дважды коснитесь экрана

Система автоматически откроет функцию редактирования скриншотов для использования

### 6.2 Заметки при выключенном экране

Заметки при выключенном экране позволяют пользователям быстро начать писать и делать пометки, когда экран выключен. Выполните следующие действия

1. Убедитесь, что планшет находится в режиме ожидания с выключенным экраном

2. Нажмите и удерживайте кнопку стилуса и дважды коснитесь экрана

Система автоматически включит функцию заметок при выключенном экране для использования.

Кроме того, пользователи также могут включить/выключить эту функцию в Настройки—Расширенные функции—Заметки при выключенном экране

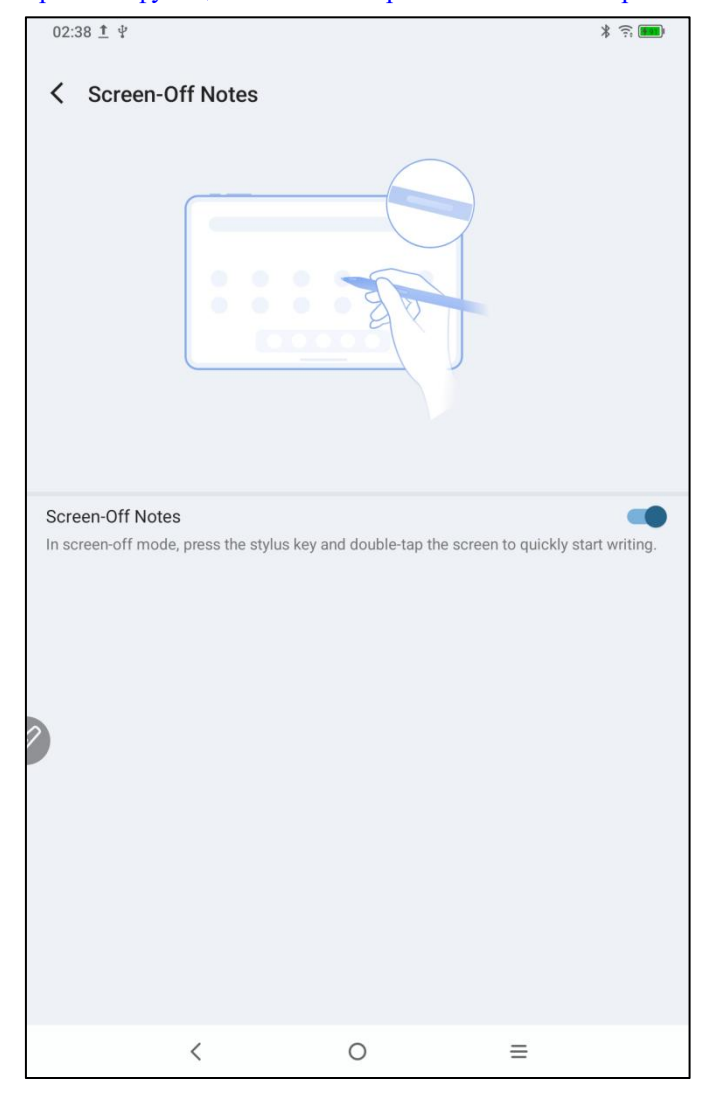

# 7 Настройки предотвращения случайных касаний пальцем

Этот планшет поддерживает как сенсорное управление пальцем, так и пером, система по умолчанию отдает приоритет перу: то есть, когда система обнаруживает работу стилуса, сенсорное управление пальцем не реагирует.

Кроме того, мы разработали переключатель для предотвращения случайных касаний пальцем:

Этот переключатель предназначен для сценариев рукописного ввода. После отключения сенсорного ввода вы можете сосредоточиться на творчестве, не беспокоясь о случайных касаниях. Есть 2 пути настройки:

1. Потяните вниз меню быстрых настроек вверху и выберите переключатель "Сенсорный ввод";

2. Для настройки перейдите в "Настройки — Расширенные функции — Сенсорный ввод".

## 8 Сбор бонусов

### 8.1 Сбор бонусов XPPen Notes

Выполните следующие действия:

Шаг 1: Перейдите на главный экран рабочего стола или в меню приложений

Шаг 2: Найдите и откройте приложение XPPen Notes

Шаг 3: При первом запуске приложения XPPen Notes на главной странице появится информация о покупке членства. Нажмите "Продолжить", как показано на следующем рисунке:

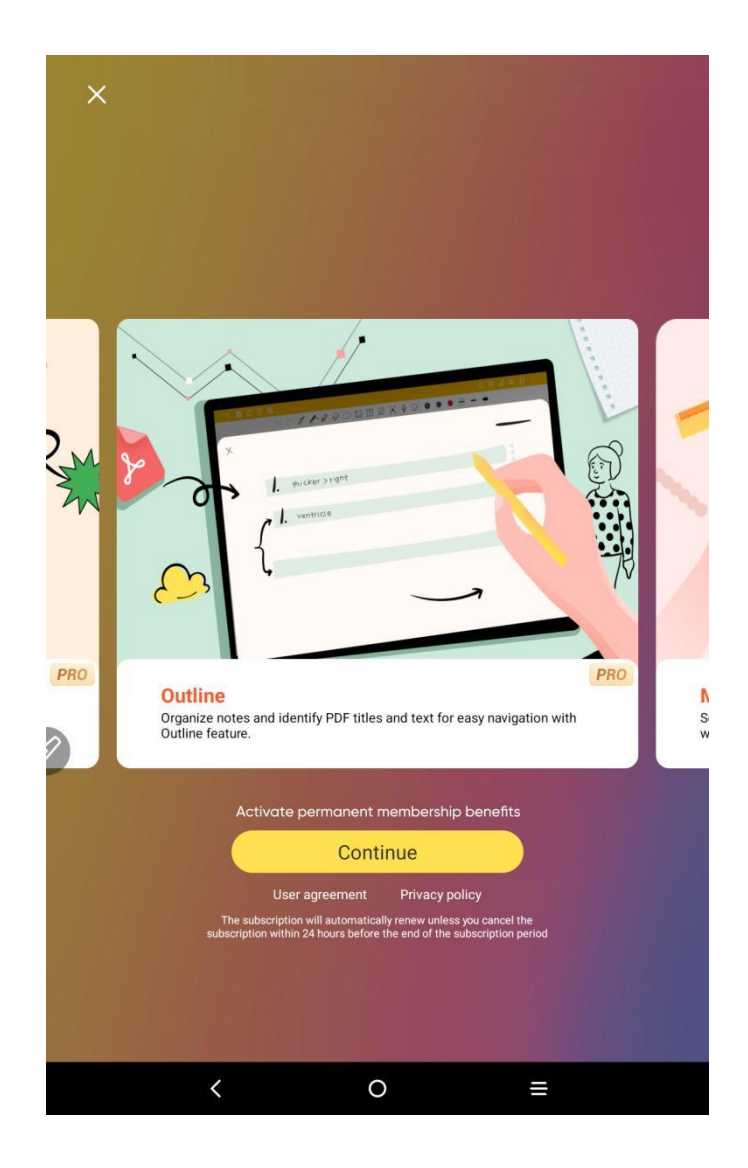

Шаг 4: После нажатия "Продолжить" есть три способа входа: номер мобильного телефона, Facebook и электронная почта Google. Выберите один способ для входа (при вводе проверки безопасности необходимо различать прописные и строчные буквы)

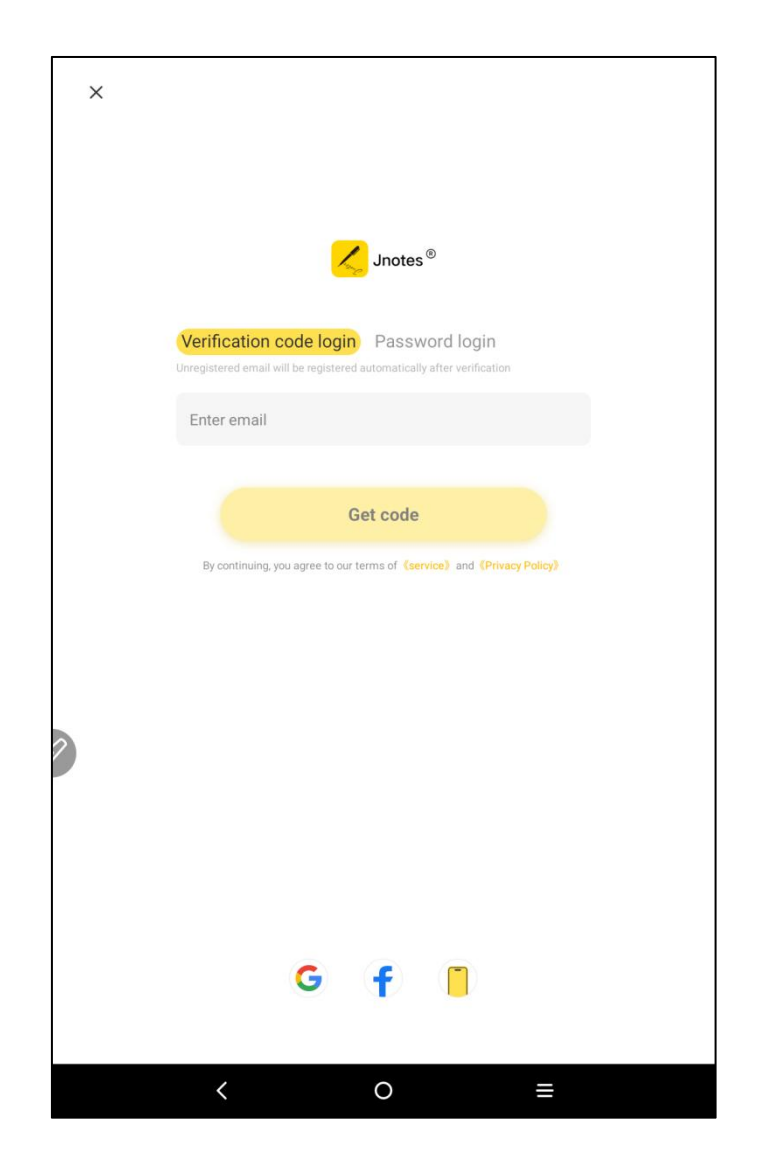

Шаг 5: После успешного входа вам не нужно активировать членство, вернитесь на главную страницу XPPen Notes

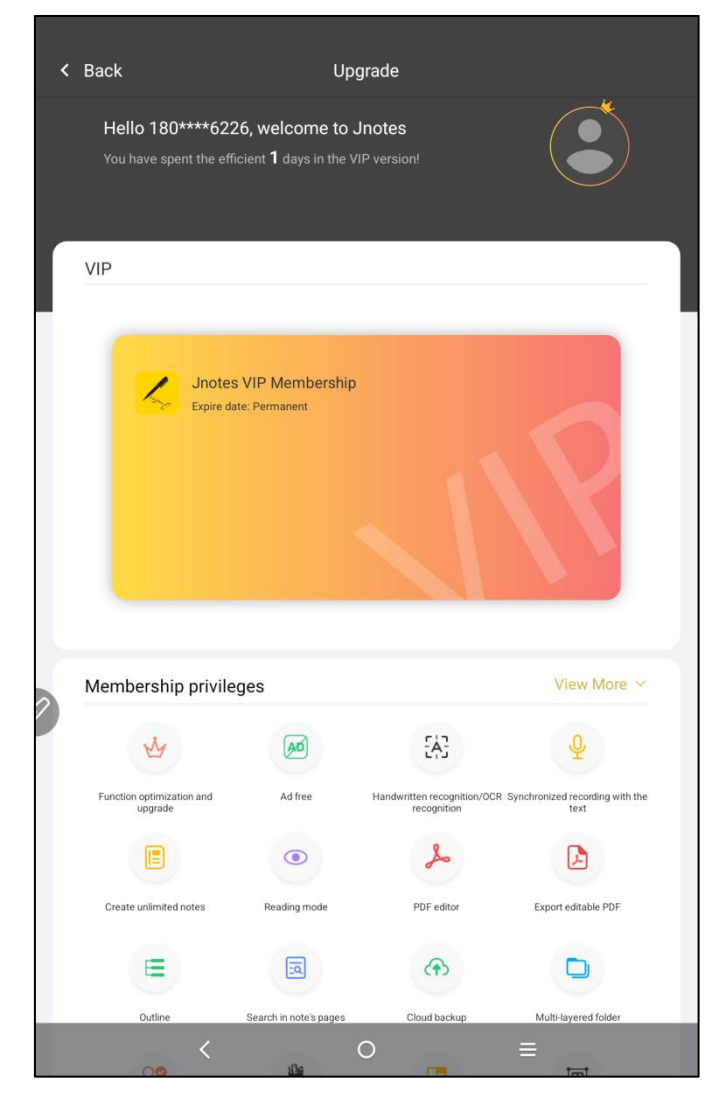

Шаг 6: Нажмите на изображение профиля пользователя в верхнем левом углу и нажмите Центр участников, чтобы активировать и получить постоянное членство

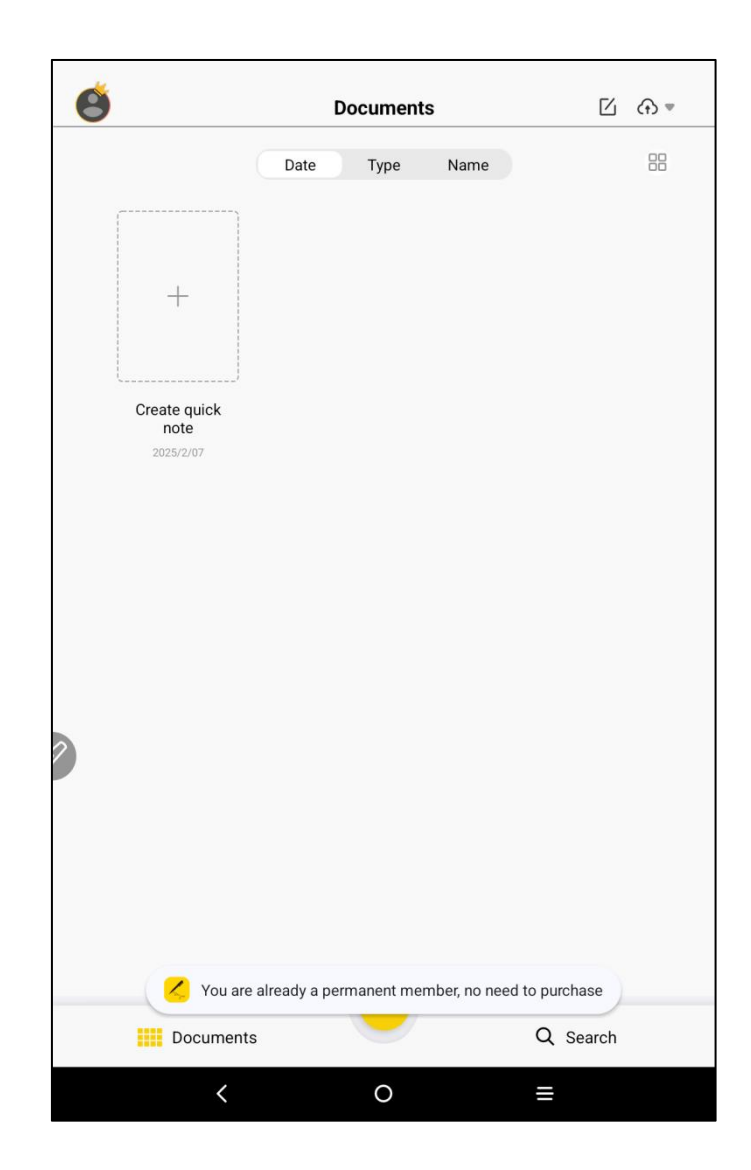

## 8.2 Сбор бонусов WPS

Выполните следующие действия:

Шаг 1: Перейдите на главный экран рабочего стола или в меню приложений

Шаг 2: Найдите и откройте приложение WPS

Шаг 3: Войдите в аккаунт. Если у вас нет аккаунта, сначала зарегистрируйтесь.

| 05:<br>< | 01 <b>¢ 9</b> ¥            |          |   |   | <u>(†</u>      |
|----------|----------------------------|----------|---|---|----------------|
| C        | Login WPS                  |          |   |   | Upgrade to Pro |
| Upg      | rade to WPS Pro to get 80+ | benefits |   |   |                |
| 6        | WPS Cloud                  |          |   |   | Free Storage   |
|          | My Orders                  |          |   |   |                |
|          | Templates                  |          |   |   |                |
| T        | Font                       |          |   |   |                |
| Ø        | Recycle Bin                |          |   |   |                |
|          | My Wallet                  |          |   |   |                |
| 0        | Help & Feedback            |          |   |   |                |
| ø        | Settings                   |          |   |   |                |
|          |                            |          |   |   |                |
|          |                            |          |   |   |                |
|          |                            |          |   |   |                |
|          |                            |          |   |   |                |
|          | <                          |          | 0 | ≡ |                |

| 05:02 🌣 오 🖞 |                      | ÷ .                                  |
|-------------|----------------------|--------------------------------------|
|             |                      |                                      |
|             |                      |                                      |
|             |                      |                                      |
|             |                      |                                      |
|             |                      |                                      |
|             |                      |                                      |
|             |                      |                                      |
|             |                      |                                      |
|             |                      |                                      |
|             |                      |                                      |
|             |                      |                                      |
|             |                      |                                      |
|             |                      |                                      |
|             |                      |                                      |
|             |                      |                                      |
|             |                      |                                      |
|             |                      |                                      |
|             |                      |                                      |
|             | 0'                   |                                      |
| ×           | Sign in with Email   |                                      |
|             |                      |                                      |
|             | Email address        |                                      |
| 2           |                      |                                      |
|             | Password             |                                      |
|             | Fassword             |                                      |
|             |                      |                                      |
|             |                      |                                      |
|             |                      |                                      |
|             | Forgot               | password?                            |
|             |                      | e contractor contractor de 1997 - 19 |
|             |                      |                                      |
|             | No constanta Oler un |                                      |
|             | No account? Sign up  |                                      |
|             | No account? Sign up  |                                      |

Шаг 4: Выберите "Обновить до Pro"

| 22:4<br>< | 8 ¥ &                              |    | र 💷            |
|-----------|------------------------------------|----|----------------|
| w         | WPS_1738922781                     |    | Upgrade to Pro |
| Upg       | rade to WPS Pro to get 80+ benefit | IS |                |
| 6         | WPS Cloud                          |    | 0B/1GB         |
|           | My Orders                          |    |                |
|           | Templates                          |    |                |
| T         | Font                               |    |                |
| O         | Recycle Bin                        |    |                |
|           | My Wallet                          |    |                |
| 0         | Help & Feedback                    |    |                |
|           | Settings                           |    |                |
|           |                                    |    |                |
|           |                                    |    |                |
|           |                                    |    |                |
|           |                                    |    |                |
|           | <                                  | 0  | =              |

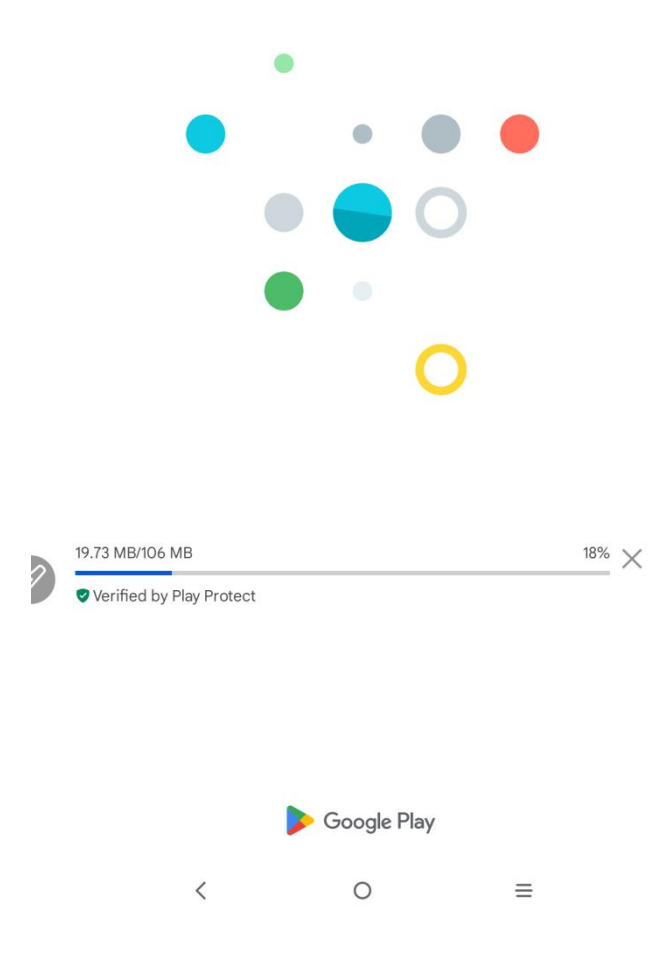

Шаг 5: Выберите годовую подписку и найдите вариант 30-дневной пробной версии. После успешной подписки активируется 30-дневная пробная версия членства.

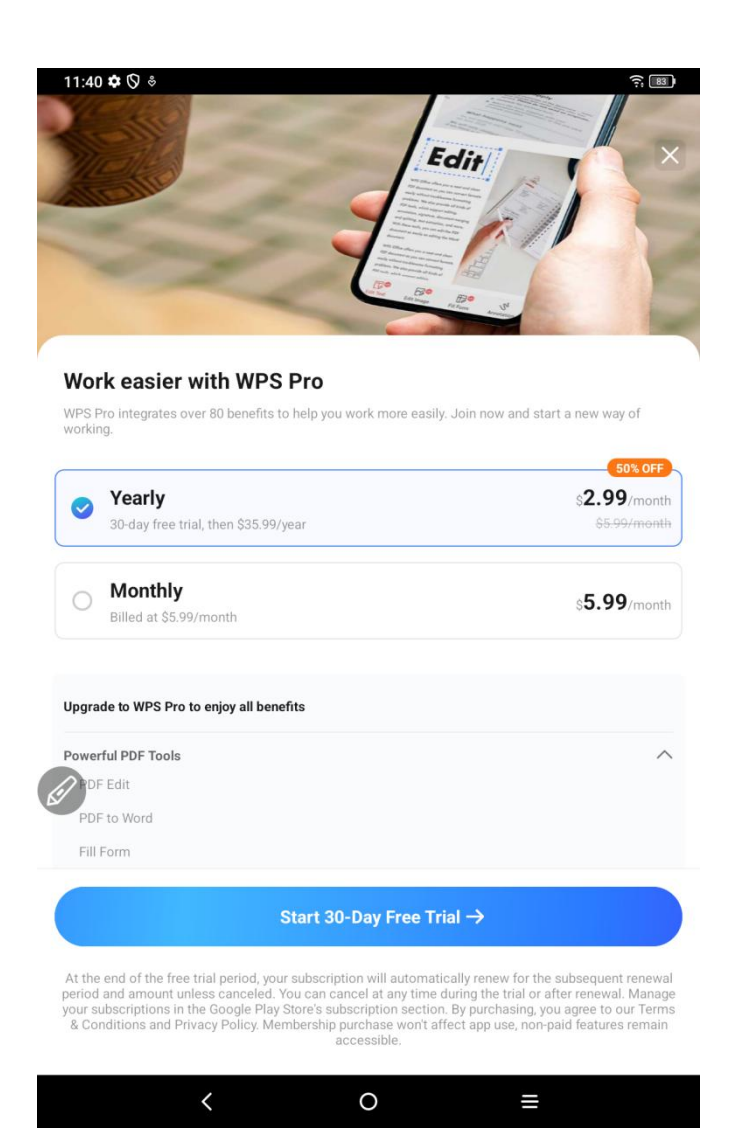

Внимание: Пользователи могут отменить продление в любое время в течение 30 дней, и после истечения срока действия плата взиматься не будет. Если не отменить, плата будет списана через 30 дней.